# Honeywell Home

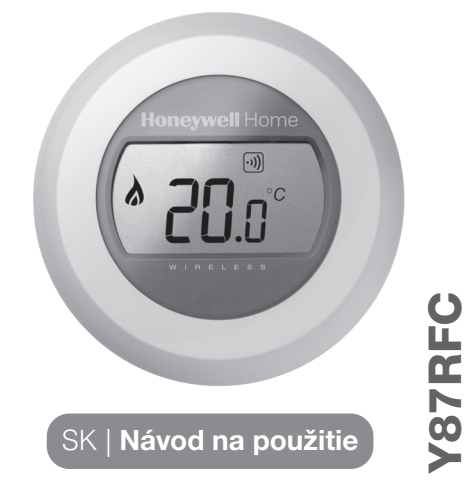

zbový termosta

## Nastavenie teploty

1. Termostat nepretržite meria izbovú teplotu a zobrazuje ju na displeji.

Nastavenú teplotu môžete zmeniť otočením kolieska termostatu. Každé kliknutie znamená zmenu o pol stupňa.

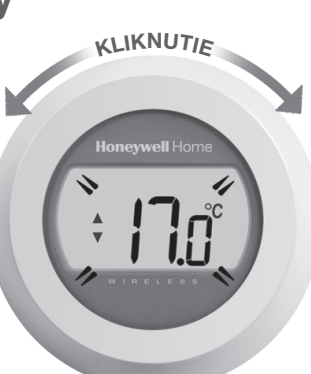

2. Po piatich sekundách sa na displeji objaví opäť izbová teplota. Termostat upraví teplotu v izbe smerom k nastavenej teplote.

Nastavenú teplotu môžete skontrolovať otočením kolieska o jeden klik ľubovoľným smerom. Nastavená teplota zabliká na pár sekúnd, potom sa znovu objaví izbová teplota.

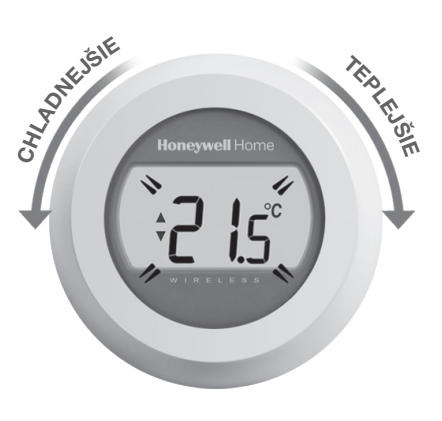

# Zníženie teploty v noci

Cez noc a vo Vašej neprítomnosti, je vhodné znížiť teplotu a tým ušetriť na kúrení. Vo všeobecnosti odporúčame zníženie teploty o 5 °C, ale v konkrétnych prípadoch záleží na výkone kúrenia a miere izolácie.

### Výmena batérií

Keď sa na obrazovke zobrazí symbol , je potrebné vymeniť batérie. Odstráňte kryt / otočné

koliesko, oddeľte termostat od zadného krytu a vložte 2 nové AA batérie namiesto starých.

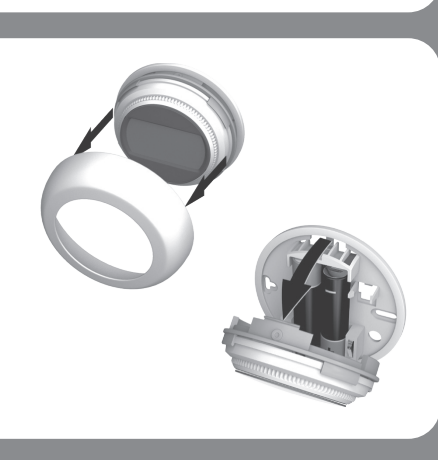

# Symboly na displeji

### Indikátor nastavovania teploty

Zobrazí sa pri nastavovaní požadovanej teploty. (Zobrazená teplota teda nie je momentálna teplota miestnosti.)

### Zapnuté kúrenie

Znamená, že v miestnosti je potrebné zakúriť. Kotol by mal byť zapnutý, alebo sa práve zapína.

### Spojenie s reléovou jednotkou

Termostat úspešne nadviazal spojenie s reléovou jednotkou zdroja tepla (kotla).

Spojenie s internetovou bránou

Termostat úspešne nadviazal spojenie s internetovou bránou.

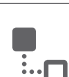

### Poruchy

Slabé batérie

Ak sa na displeji zobrazí indikátor slabých batérií, je potrebné vymeniť

#### Termostat bez prúdu

Pokiaľ je displej termostatu tmavý, znamená to, že napájanie termostatu zlyhalo. Skontrolujte, či bola odstránená ochranná fólia z batérií, prípadne vymeňte batérie. *Pozri časť: Výmena batérií.* 

### Porucha bezdrôtovej komunikácie

Ak bliká tento indikátor, termostat stratil spojenie s reléovou jednotkou na ovládanie zdroja tepla (kotol). Skontrolujte napájanie reléovej jednotky a silu signálu. Pokiaľ tento problém zotrváva, kontaktujte svojho inštalatéra.

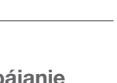

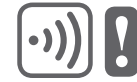

#### Termostat je nefunkčný

Tento symbol značí, že termostat je poškodený a je už nefunkčný. Termostat je potrebné vymeniť.

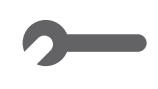

# Ovládanie na diaľku

Termostat sa dá ovládať na diaľku, ak je napojený na bezdrôtovú internetovú bránu RFG100.

- 1. Ak je termostat napojený na bránu, na displeji je zobrazený symbol spojenia s bránou.
- 2. Keď sa požadovaná teplota zmení na diaľku, okolo symbolu spojenia sa objaví štvorec.

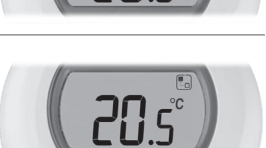

#### 3. Ostatné symboly:

Symbol hodín: Termostat dodržiava diaľkovo nastavený vykurovací režim, alebo dodržiava dočasne nastavenú teplotu.

Symbol zámku: Požadovaná teplota je nastavená natrvalo.

Symbol OFF: Termostat bol na diaľku vypnutý.

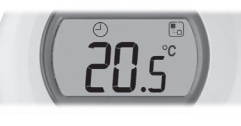

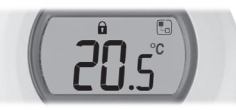

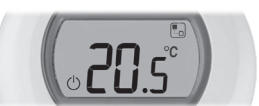

4. Vždy môžete skontrolovať nastavenú požadovanú teplotu pootočením kolieska. Ak otočíte koliesko o viac ako jeden klik, zmeníte požadovanú teplotu a tým zrušíte doterajšie diaľkové nastavenie, pokým nie je zobrazený symbol zámku.

### Párovanie termostatu k internetovej bráne RFG100 (\*)

\* Ak boli termostat a brána zakúpené spolu, môžete tento krok preskočiť, už sú spojené.

Ak chcete ovládať termostat na diaľku alebo nastaviť vykurovací plán, budete potrebovať internetovú bránu Honeywell RFG100 (predávaná samostatne) a túto s termostatom spárovať. Postupujte pritom podľa pokynov v návode z balenia brány RFG100 a v príslušnej fázi párovania vykonajte nasledujúce kroky s termostatom:

1. Stlačte a držte dotykovú zónu pod displejom vpravo po dobu 10 sekúnd. Tým aktivujete párovací režim.

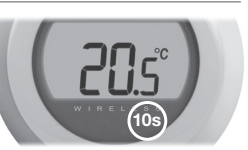

2. Krátko stlačte dotykovú zónu pod displejom vpravo ešte raz pre vyslanie párovacieho signálu. Symboly •)) a 🖥 budú blikať, pokiaľ nebude párovanie úspešne dokončené.

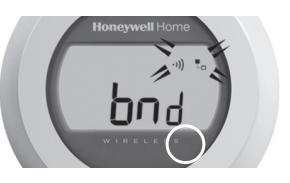

3. Ak je signál správne prijatý, na bráne sa rozsvieti zelená LED dióda so symbolom •)).

Honeywell Home -1)) 0. t. • .....

4. Po úspešnom spárovaní sa na niekoľko sekúnd na displeji termostatu zobrazí číslo zodpovedajúce sile signálu. 1 znamená slabý signál a 5 signál najsilnejší.

Potom sa na displeji objaví izbová teplota a symbol , ako potvrdenie spojenia medzi Internetovou bránou a termostatom.

5. Pokračuite podľa pokvnov v návode na inštaláciu Internetovej brány RFG100, kde sa dozviete, ako si vytvoriť online účet a ako a kde stiahnuť aplikáciu do Vášho mobilného zariadenia.

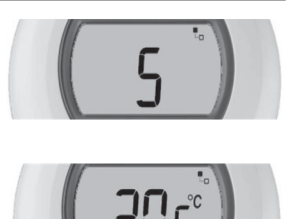

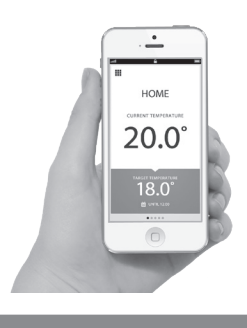

RESIDEO Mlvnské nivy 71 821 05 Bratislava

Tel: +421(0)2 322 622 11

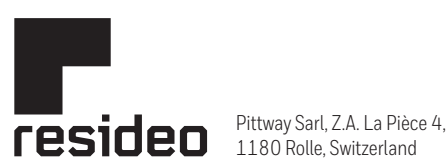

1180 Rolle, Switzerland

www.resideo.com Country of origin : UK

© 2020 Resideo Technologies, Inc. All rights reserved. The Honeywell Home trademark is used under license from Honeywell International Inc. This product is manufactured by Resideo Technologies, Inc. and its affiliates.